| Date                   | 2020/ 5 /14                                                                               | Release Note | Internal External |
|------------------------|-------------------------------------------------------------------------------------------|--------------|-------------------|
| Category               | ■FAQ □SOP                                                                                 | Related OS   | N/A               |
| Abstract               | OS selection adjustment before installing OS in Bay-Trail platform.                       |              |                   |
| Keyword                | Bay-Trail, Win7, Win10                                                                    |              |                   |
|                        | All Bay-Trail platforms of ASG.<br>UNO-1372G, UNO-2271G, UNO-2272G, UNO-2372G, UNO-2473G, |              |                   |
| <b>Related Product</b> |                                                                                           |              |                   |
|                        | TPC-1X51T, PPC-31X0S                                                                      |              |                   |

## Advantech AE Technical Sharing Document

## Problem Description:

BIOS of ASG's Bay-Trail platform contain an option "OS selection" to switch corresponding to different installed OS.

This document introduces the way to adjust "OS selection" before installing required OS.

Another problem is that your Linux stuck at rebooting or shutdown page as below. This document helps to fix the issue.

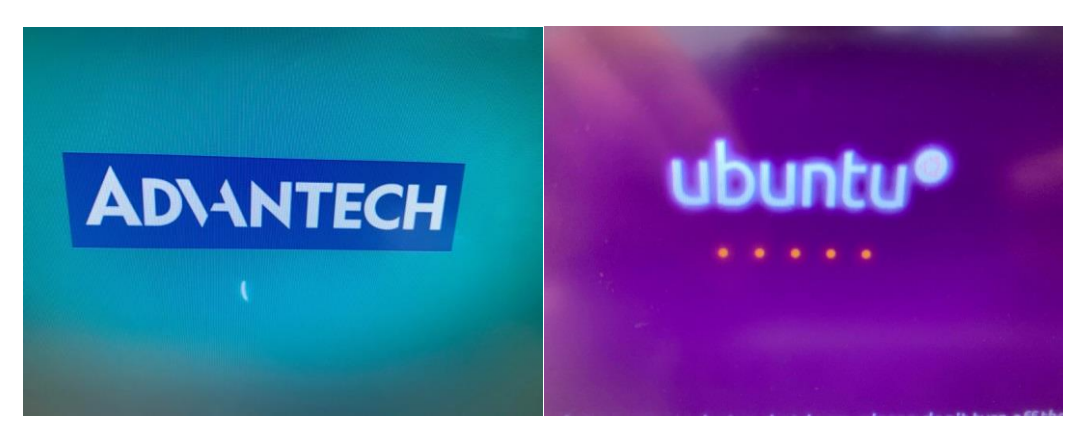

## Brief Analysis and Solution :

Before installing required OS, user must check if "OS selection" is set to corresponding option.

The table gives user a reference for OS selection accordingly. (Take UNO-2372G for example. The available options might be different in other models.)

| BIOS option in UNO-2372G | Required OS        |
|--------------------------|--------------------|
| WIN8.X                   | WIN10, WIN8 ,LINUX |
| WIN7                     | WIN7               |
| WIN CE 7                 | WIN CE 7           |

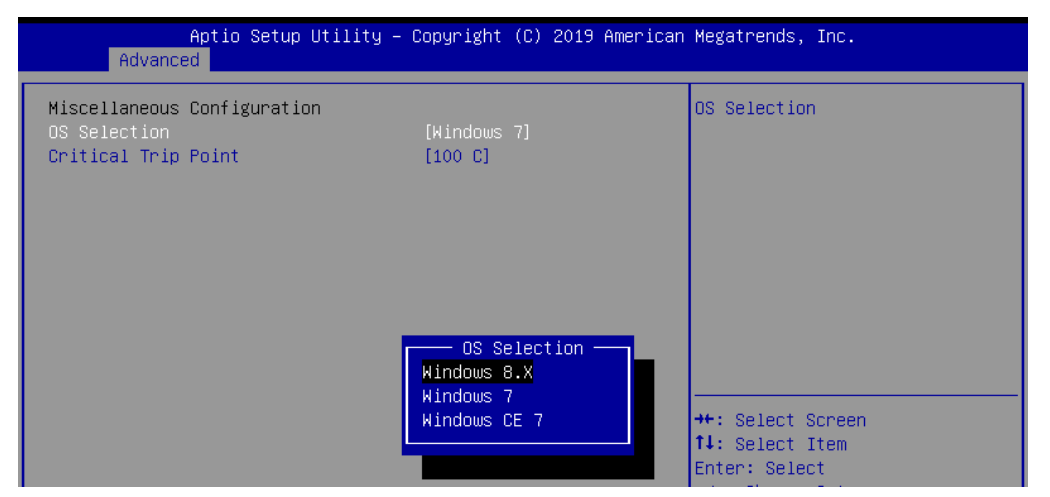

Fig.1 OS Selection shows in UNO-2372G.

## Reminder:

The option must be set before OS installation. If there is a demand for replacing an existing OS, user should check again if the option is set corresponding to required OS. Then re-install the OS.

Here we take UNO-2372G for demonstration. The position of "OS selection" might be slightly different in other models.

- Aptio Setup Utility Copyright (C) 2019 American Megatrends, Inc. Main Advanced Chipset Security Boot Choose the system default BIOS Information BIOS Vendor American Megatrends language 5.0.1.0 0.18 x64 UEFI 2.4; PI 1.3 Core Version 5.0.1.0 0.18 ×64 Compliancy Project Version UND 2372000DF60X015 09/04/2019 15:20:33 Build Date and Time Memory Information 4096 MB (DDR3L) Total Memory System Date [Mon 10/22/2018] System Time [17:47:00] ++: Select Screen ↑↓: Select Item Access Level Administrator Enter: Select
- 1. Enter BIOS by pressing "Del" continuously right after system booting.

2. Go to "Advanced" page then get into "Miscellaneous Configuration".

| Aptio Setup Utility – Copyright (C) 2019 American<br>Main <mark>Advanced</mark> Chipset Security Boot Save & Exit                                                                                                    | Megatrends, Inc.              |
|----------------------------------------------------------------------------------------------------|-------------------------------|
| <ul> <li>Trusted Computing</li> <li>ACPI Settings</li> <li>IT8768E Super IO Configuration</li> <li>Embedded Controller Configuration</li> <li>S5 RTC Wake Settings</li> <li>CPU Configuration</li> <li>IDE Configuration</li> <li>Miscellaneous Configuration</li> <li>LAN Controller</li> <li>CSM Configuration</li> <li>USB Configuration</li> </ul> | Enable∖Disable Misc. Features |

3. Set "OS selection" corresponding to required OS.

| Aptio Setup Utility<br>Advanced                                    | – Copyright (C) 2019 American                              | n Megatrends, Inc.                                    |
|--------------------------------------------------------------------|------------------------------------------------------------|-------------------------------------------------------|
| Miscellaneous Configuration<br>OS Selection<br>Critical Trip Point | [Windows 7]<br>[100 C]                                     | OS Selection                                          |
|                                                                    | OS Selection —<br>Windows 8.X<br>Windows 7<br>Windows CE 7 | ++: Select Screen<br>14: Select Item<br>Enter: Select |

4. Save Changes and Reset to activate it. Then system will reboot.

| Aptio Setup Utility — Copyright (C) 2019 American<br>Main Advanced Chipset Security Boot <mark>Save &amp; Exit</mark> | Megatrends, Inc.                              |
|----------------------------------------------------------------------------------------------------|-----------------------------------------------|
| Save Changes and Exit<br>Discard Changes and Exit<br>Save Changes and Reset<br>Discard Changes and Reset              | Reset the system after saving<br>the changes. |
| Save Options<br>Save Changes<br>Discard Changes                                                                       |                                               |
| Restore Defaults Save & reset                                                                                         |                                               |
| Restore User Defaults Save configuration and reset?                                                                   |                                               |
| Boot Override<br>UEFI: Built-in EFI Shell Yes No                                                                      | ←: Select Screen<br>↓: Select Item            |
| UEFI: JetFlashTranscend 16GB 8                                                                                        | nter: Select                                  |
| JetFlashTranscend 16GB 8.01                                                                                           | 7-: Change Upt.<br>F1: General Help           |
| Launch EFI Shell from filesystem device                                                                               | F2: Previous Values<br>F3: Optimized Defaults |
|                                                                                                    | F4: Save & Exit<br>ESC: Exit                  |

After the settings, user can start to install OS as normal procedure.

# ■ <u>Contact Window</u>:

If you need further information from headquarter, please contact your support team.